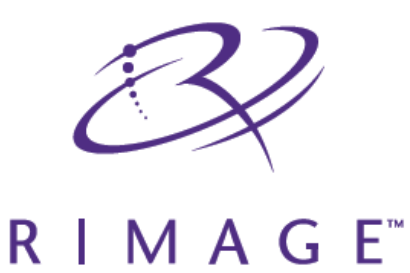

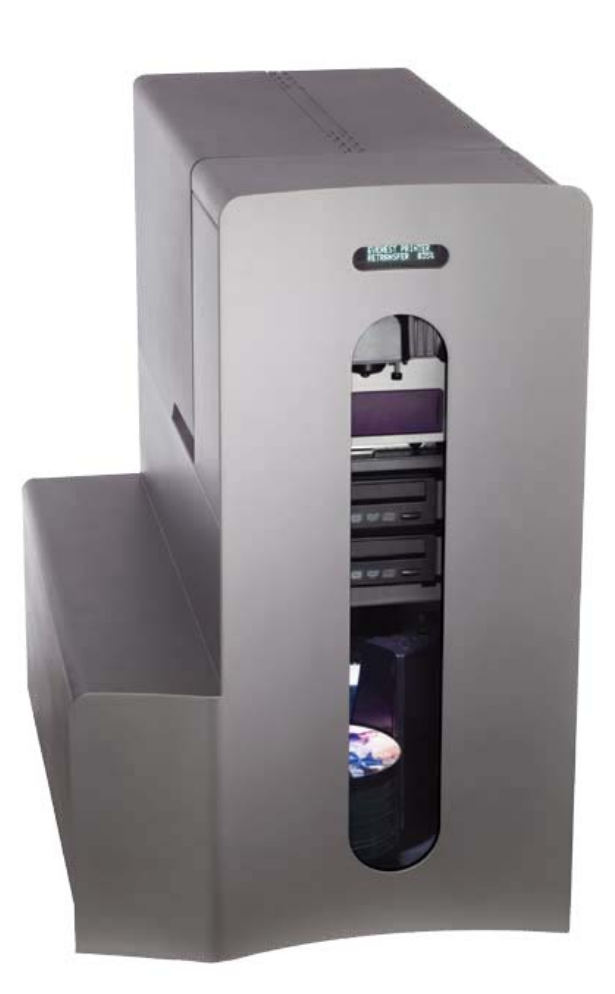

# Producer<sup>™</sup>III and Producer<sup>™</sup>IIIN

# 使用手册

# 目录

| 第- | 一章 概述                    | 1   |
|----|--------------------------|-----|
|    | 产品规格                     | 1   |
| 第_ | 二章 识别Producer III 产品     | 3   |
|    | 前部                       | 3   |
|    | 后部                       | 4   |
|    | 部件信息                     | 5   |
|    | 状态灯                      | 5   |
|    | 操作面板                     | 5   |
|    | 操作键                      | 5   |
|    | 碟片扩充槽                    | 6   |
|    | 蜂鸣器                      | 6   |
| 第三 | 三章 操作Producer III 产品     | 7   |
|    | 开启Producer III 产品电源      | 7   |
|    | 关闭Producer III 产品电源      | 8   |
|    | 暂停Producer III 设备        | 8   |
|    | 安装转盘桶                    | 9   |
|    | 卸载转盘桶                    | 9   |
|    | 装载及取出光盘                  | .10 |
|    | 装载光盘:                    | .10 |
|    | 取出光盘:                    | .10 |
|    | 设置打印属性                   | .10 |
| 第四 | 四章 日常维护                  | 11  |
|    | 维护                       | .11 |
|    | 自检校验                     | .12 |
|    | 进入和选择自检校验                | .12 |
|    | 退出自检模式                   | .12 |
|    | 1 号自检 <del>一</del> 转盘桶自检 | .13 |
|    | 3 号自检校准自检                | .15 |
|    | 校验打印机                    | .18 |
|    | Gemini Utilities操作方法     | .21 |
|    | 启动Gemini Utilities       | .21 |
|    | 更改内置PC名称                 | .22 |
|    | 配置蜂鸣器                    | .22 |

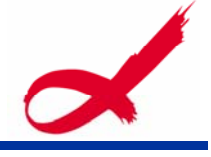

# 第一章 概述

该手册提供Producer III 和 Producer III N 产品的操作信息。

关于开机安装部分,请参阅《Producer III and Producer IIIN 安装手册》。 Producer III 系列的产品支持Everest<sup>™</sup> 打印机和Prism*Plus.<sup>™</sup>* 打印机。关于打 印机的具体设置,请参阅《打印机使用手册》。

Producer 6100N 、Producer 7100N 和Producer 8100N 带有支持网络的内置PC, 您只需连接一个显示器和一套键盘、鼠标。

# 产品规格

|             | Producer III                                                                                                    |                                      | Producer IIIN              |                                          |                                 |                             |
|-------------|----------------------------------------------------------------------------------------------------|--------------------------------------|----------------------------|------------------------------------------|---------------------------------|-----------------------------|
|             | 6100                                                                                                    | 7100                                 | 8100                       | 6100N                                    | 7100N                           | 8100N                       |
| 标准系统        | Producer 6100<br>Prism打印机,H<br>Suite(PSS)<br>注释:需外接PC                                                                                                    | DN,7100N或8100<br>Rimage Produce<br>C | N, Everest或<br>er Software | Producer 610<br>Prism打印机,1<br>Suite(PSS) | DN,7100N或8100<br>Rimage Produce | DN, Everest或<br>er Software |
| 刻录机数量       | 1                                                                                                    | 2                                    | 4                          | 1                                        | 2                               | 4                           |
| 物理尺寸<br>高度  | 23.25 in<br>(58.7 cm)                                                                                                    | 25.25 in<br>(64.1 cm)                | 28.75 in<br>(72.7 cm)      | 23.25 in<br>(58.7 cm)                    | 25.25 in<br>(64.1 cm)           | 28.75 in<br>(72.7 cm)       |
| 宽度          | 16.25 in<br>(41.3 cm)                                                                                                    | 16.25 in<br>(41.0 cm)                | 16.5 in<br>(41.9 cm)       | 16.25 in<br>(41.3 cm)                    | 16.25 in<br>(41.0 cm)           | 16.5 in<br>(41.9 cm)        |
| 深度          | 24.75 in<br>(62.9 cm)                                                                                                    | 24.75 in<br>(62.9 cm)                | 24.75 in<br>(62.9 cm)      | 24.75 in<br>(62.9 cm)                    | 24.75 in<br>(62.9 cm)           | 24.75 in<br>(62.9 cm)       |
| 重量          | 64 lb<br>(29.0 kg)                                                                                                    | 70 lb<br>(31.8 kg)                   | 83 lb<br>(37.6 kg)         | 84 lb<br>(38.1 kg)                       | 90 lb<br>(40.9 kg)              | 103 lb<br>(46.7 kg)         |
| 搭载Everest   | 109 lb<br>(49.4 kg)                                                                                                    | 115 lb<br>(52.2 kg)                  | 128 lb<br>(58.1 kg)        | 129 lb<br>(58.5 kg)                      | 135 lb<br>(61.2 kg)             | 148 lb<br>(67.1 kg)         |
| 搭载Prism     | 84 lb<br>(38.1 kg)                                                                                                    | 90 lb<br>(40.8 kg)                   | 103 lb<br>(46.7 kg)        | 104 lb<br>(47.2 kg)                      | 110 lb<br>(49.9 kg)             | 123 lb<br>(55.8 kg)         |
|             | <ul> <li>* Height does not include the optional status light. The status light is 6 in (15.2 cm) high.</li> <li>* * Leave an additional 3.5 in (9 cm) for cabling.</li> </ul> |                                      |                            | h.                                       |                                 |                             |
| 支持的<br>操作系统 | Windows XP F<br>Windows Serv                                                                                                    | Professional SF<br>/er 2003          | 2                          | 支持的操作系统                                  | 统已装于内置PC                        | 注                           |
| 软件需求        | Rimage Produ                                                                                                    | cer Software S                       | Guite(PSS)                 | 所需软件已装                                   | 于内置PC上                          |                             |

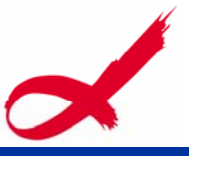

|        | Producer III           |                                        | Producer IIIN          |                          |                       |                          |
|--------|------------------------|----------------------------------------|------------------------|--------------------------|-----------------------|--------------------------|
|        | 6100                   | 7100                                   | 8100                   | 6100N                    | 7100N                 | 8100N                    |
| 进盘槽容量  | 4个盘槽,每个                | ·可容纳100片光                              | 盘                      |                          |                       |                          |
|        | 注释: 每个盘槽:<br>配置为唯一的出生  | 鄧可配置为进盘槽<br>盝槽,则可将机器                   | 或出盘槽。在610<br>内部的4个盘槽都  | 0、6100N、8100、<br>配置为进盘槽。 | 8100N系统中,如;           | 果将额外出盘槽                  |
| 出盘槽容量  | 300片。当配置<br>盘。注释: 在610 | 为3个盘槽为出约<br>0、6100N、8100、              | 盘槽, 一个为进<br>8100N系统中可使 | 盘槽时,每用完<br>更用额外出盘槽,说     | 3100片光盘需人<br>毒参阅进盘槽容量 | 工填入新的光<br><sup>的注释</sup> |
| 网络能力   | 使用网络中的讨                | †算机提交任务                                | ,请参阅Rimage             | 高级安装手册                   |                       |                          |
| 电源     | 100-240V, 60/          | ′50Hz,4.7-3.7A                         | ,最小500₩                |                          |                       |                          |
| 光盘需求   | 请根据不同的扩                | 丁印机选择正确                                | 的光盘类型。Ri               | amge耗材套装中                | I的光盘时专为R              | image打印                  |
| 色带需求   | 请根据不同的打                | 丁印机选择正确                                | 的色带。Rimage             | 耗材套装包含有                  | 前所需的色带                |                          |
| 标签设计需求 | 请使用Rimage机             | 1日日本1日日本1日日日日日日日日日日日日日日日日日日日日日日日日日日日日日 | 的CD Designer           | 设计光盘封面                   |                       |                          |
| 操作温度   | 16°60°C                |                                        |                        |                          |                       |                          |
| 湿度     | 40%80% 无凝              | 汽                                      |                        |                          |                       |                          |
| 储存温度   | -15°35°C               |                                        |                        |                          |                       |                          |

6100外接PC配置

| Producer 6100 外接PC最低配置 | <b>处理器:</b> 赛扬 2.0GHz<br>内存: 1GB<br>固定硬盘: 60GB<br>端口: 一个USB2.0<br>图形: 1024x768分辨率, 16位色<br>软件: Rimage Producer Software Suite (PSS) 8.1或更高                                                                                                    |
|------------------------|----------------------------------------------------------------------------------------------------|
| Producer 6100 外接PC最佳配置 | <b>处理器:</b> 酷零2双核, E4300<br><b>内存:</b> 1GB, DDR2-533<br><b>固定硬盘:</b> 2x250GB, 7200RPM 企业级SATA硬盘 组建RAID 0<br>分区1用于安装操作系统<br>分区2用于安装Rimage软件<br><b>端口:</b> 一个USB2.0<br><b>图形:</b> 1024x768分辨率, 32位高彩色<br><b>软件:</b> Rimage Producer Software Suite (PSS) 8.1或更高 |

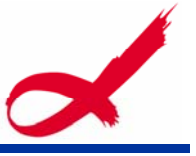

# 第二章 识别Producer III 产品

您的产品可能与图片不是完全一致

# 前部

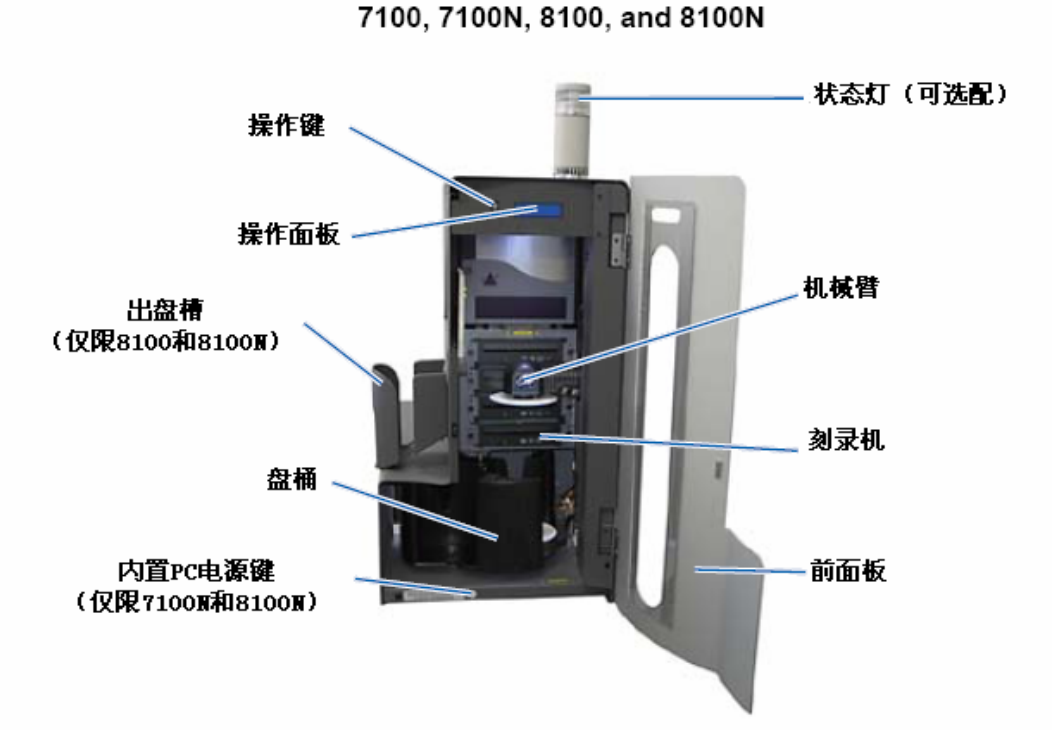

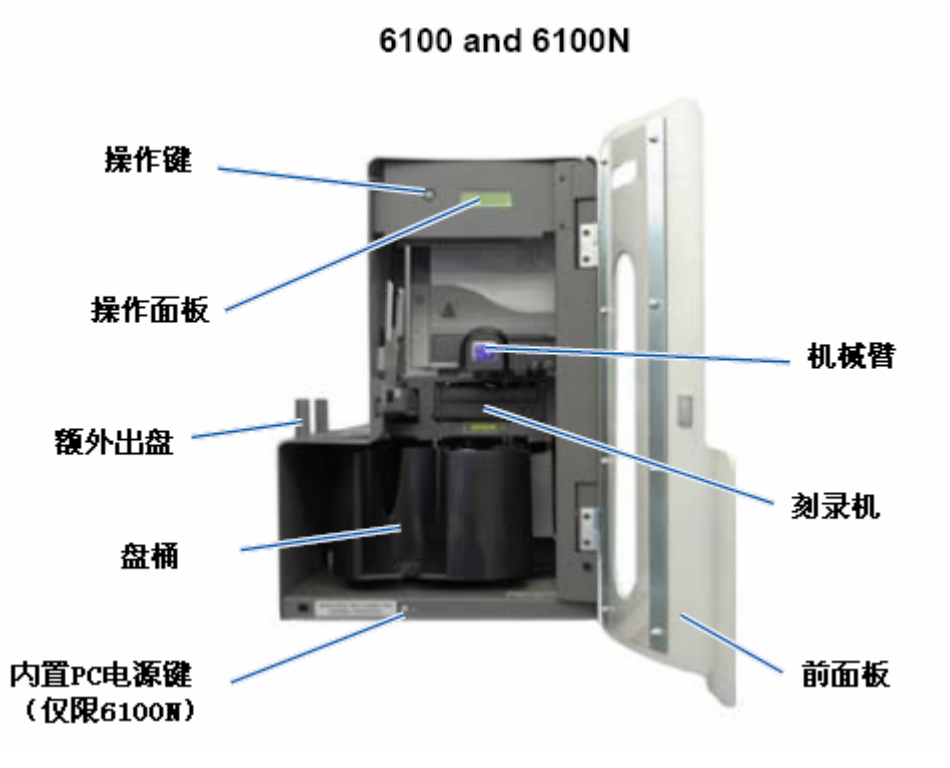

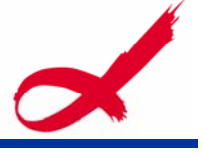

6100N

后部

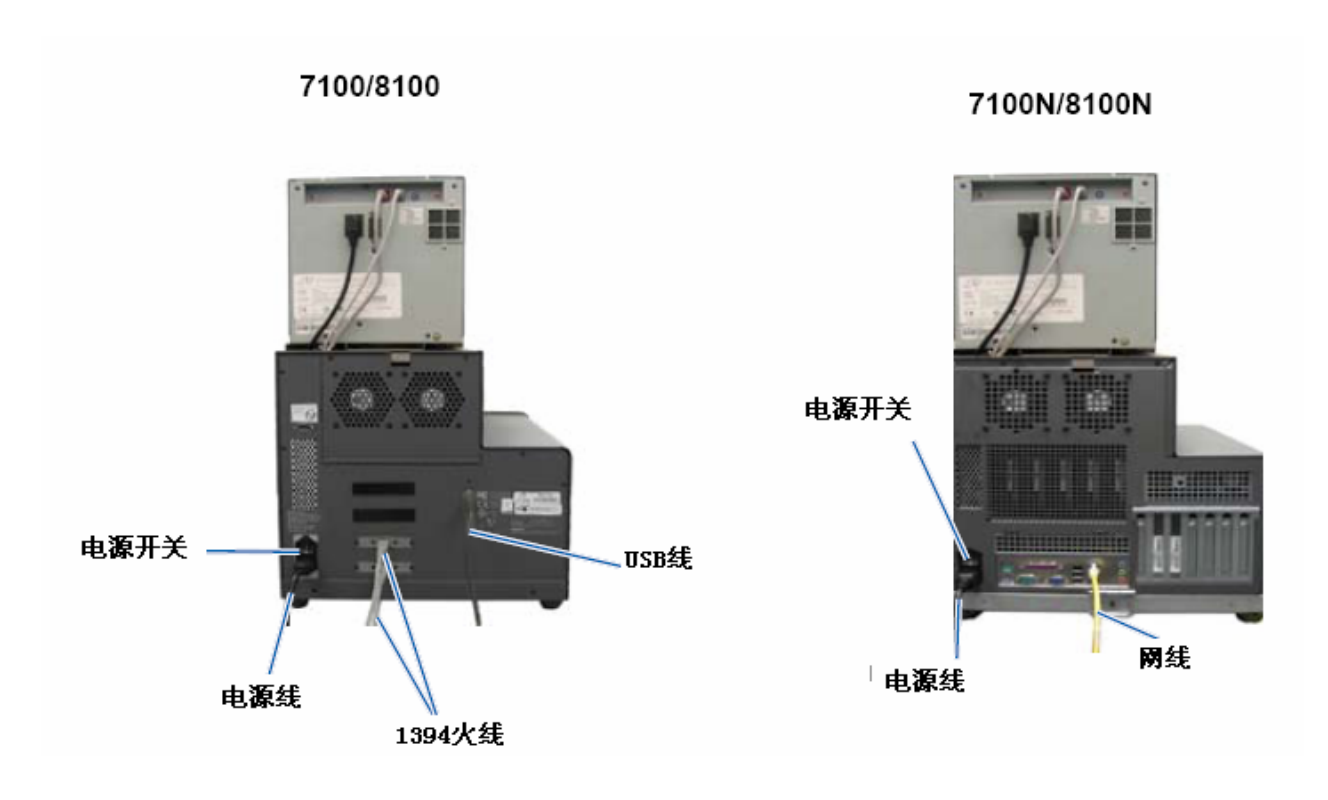

6100

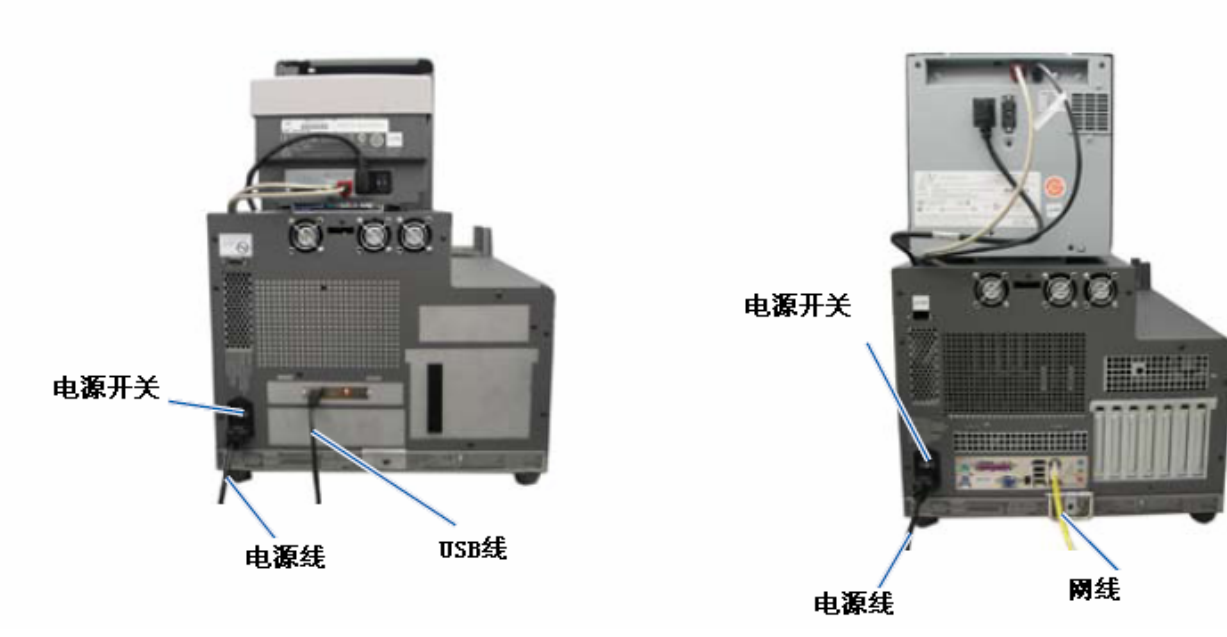

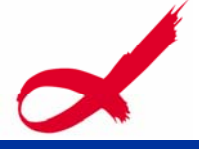

# 部件信息

#### 状态灯

Producer III 可以选配安装一个能够表明机器工作状态的提示灯。下面的表格 将告诉您状态提示灯表示的不同的工作状态。

| ۲. | J状态 | 系统状态                                                 |
|----|-----|------------------------------------------------------|
|    | 绿色亮 | 状态正常、无任务提交。                                          |
|    | 绿色闪 | 状态正常、正在提交任务。                                         |
|    | 黄色亮 | 设备等待软件运行。如果PC未启动,打开开关,检查设备和PC连接的数据线。                 |
|    | 黄色闪 | 前面板处于打开状态。耗材量低。                                      |
|    | 红色亮 | 光盘用完,系统错误,检查客户端或服务端的错误信息,设备错误,例如无法找到<br>盘槽,检查PC错误信息。 |

#### 操作面板

操作面板可以显示两行信息,如工作状态、耗材剩余量等等。在初始化之后, Producer III N还可以显示内置PC的名称。

提示:液晶面板上的符号'^' 表示Rimage软件正在和设备进行通讯。

#### 操作键

在使用操作键之前需要打开前面板。点击操作键可以控制转盘槽,进而可以装盘、 取盘。每点击一次操作键转盘槽将旋转至下一个盘槽。

提示: 该功能只能在初始化完成之后实现。

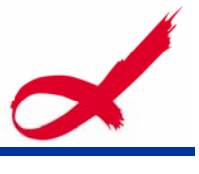

# 碟片扩充槽

仅6100、6100N、8100和8100N含有此组件。

#### 蜂鸣器

Producer III包含一个可以报警的蜂鸣器,根据报警情况可以纠正错误。

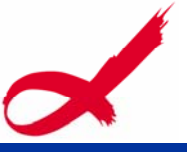

# 第三章 操作Producer III 产品

# 开启Producer III 产品电源

在您开始之前:

您必须安装转盘桶。

请参阅本手册 <u>安装转盘桶</u>

1.打开设备电源开关。 如果您是用的是Producer 6100N、7100N或8100N,请进行 第二步。

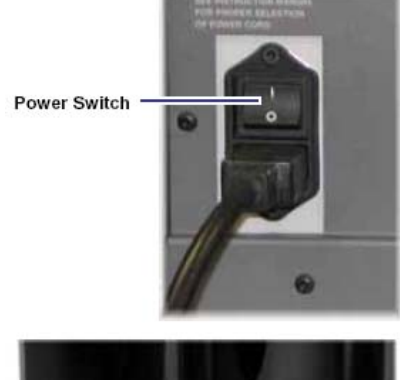

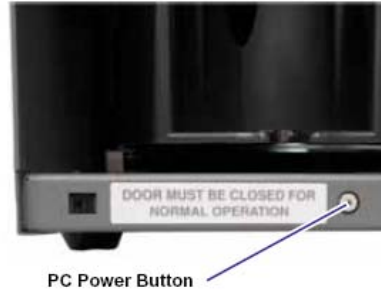

2. 在机器前面,点击 PC 电源键来启动内置 PC。

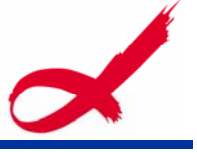

# 关闭Producer III 产品电源

#### 1. 关闭所有进程。

如果您使用的是Producer 6100、7100 或8100,请进行第三步。 如果您使用的是Producer 6100N、7100N 或8100N,请进行第二步。

2. 轻轻点击PC电源键。该步骤关闭软件,Windows和内置PC。

注意:不要按住 P C 电源键,这样会强行关闭内置 P C 造成文件丢失。

注意:关闭时间大约持续30秒。

3. 点击电源开关,关闭设备电源。

# 暂停Producer III 设备

暂停是为了添加光盘或者变更打印色带。

1. 打开前面板。操作程序暂停。

2. 关闭前面板。操作程序继续。

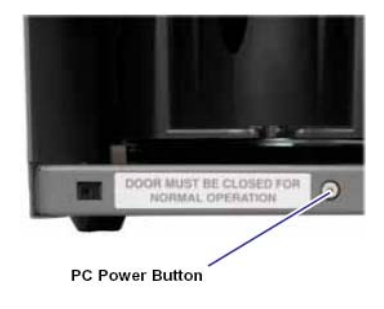

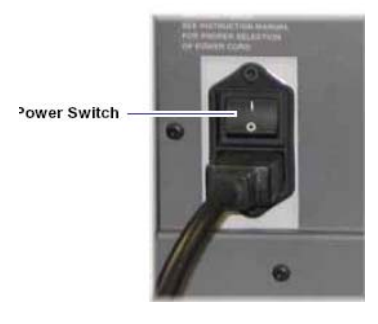

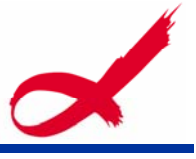

# 安装转盘桶

#### 提示:为了防止错误,要在打开电源之前安装好转盘槽。

- 1. 打开前面板。
- 2. 安装转盘桶。
  - a. 垂直地将转盘桶滑入,以便使中心轴能够进入到开口的插槽中
  - b. 旋转转盘桶, 直到顶部支撑轴承嵌入到轴承槽中

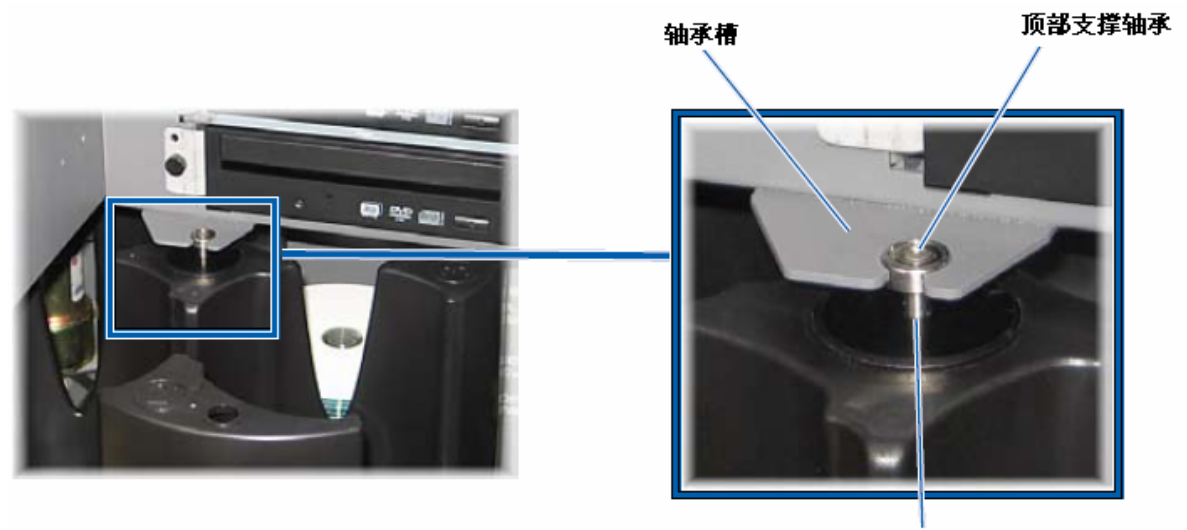

中心轴

# 卸载转盘桶

- 1. 关闭前面板。
- 2. 移除转盘桶

重要:如果软件处于工作状态,则需要等待任务结束或者暂停 任务。

- 1. 打开前面板。
- 2. 取出转盘桶。

a. 双手握住转盘桶, 向上托起转盘桶,直到顶部 支撑轴承脱离轴承槽

b. 取走转盘槽

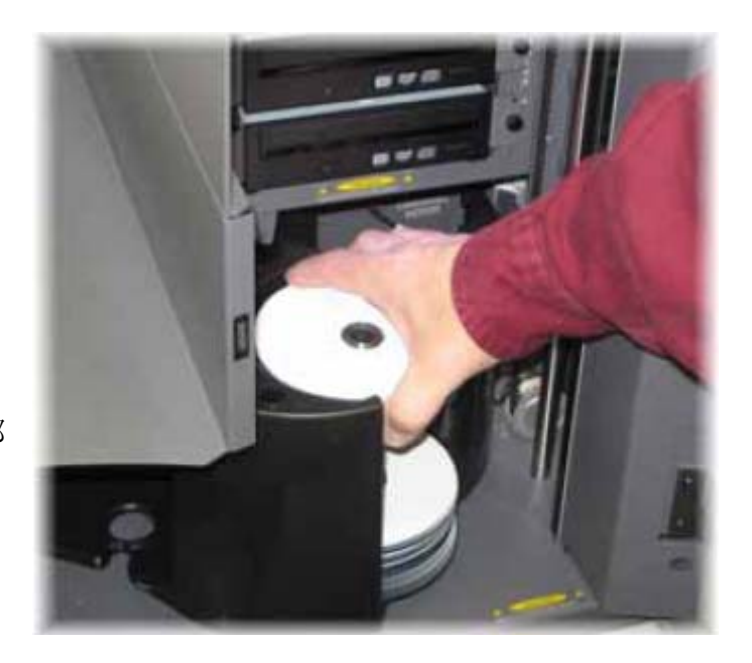

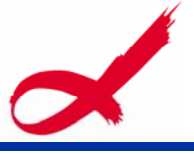

# 装载及取出光盘

每个盘槽可以放100张光盘。

#### 装载光盘:

- 1. 打开前面板。
- 2. 点击操作键选择盘槽。
- 3. 放盘。

重要:在最前面放置光盘。

提示:通过软件设置配置盘槽属性,可设置 进盘槽,出盘槽,废盘槽和光盘类型。

4. 重复2 - 3步骤继续添加光盘。

5. 关闭前面板。

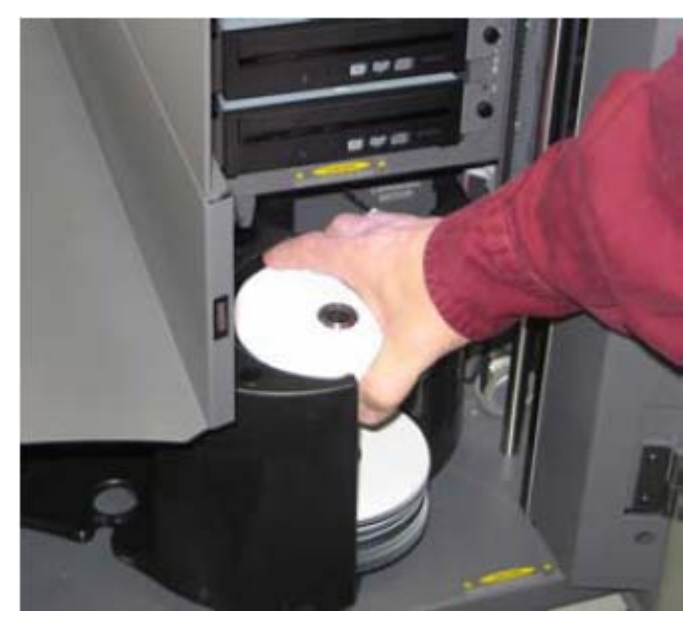

### 取出光盘:

- 1. 打开前面板。
- 2. 点击操作键选择盘槽。
- 3. 取盘。
- 4. 重复2 3步骤。
- 5. 关闭前面板。

## 设置打印属性

通过设置打印属性您将得到完美的光盘封面。参阅《Everest 打印机使用手册》 来进行相关设置。

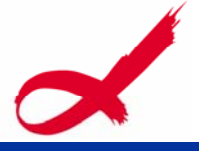

# 第四章 日常维护

该部分提供机器的日常维护信息以及如何校验打印机,安装、卸载打印机防护盖。

# 维护

在开始之前:

- 1. 关闭机器电源开关
- 2. 移除电源线

清洁RimageProducer III 设备,一周一次,除尘。

清洁Everest打印机的打印头,如果有必要的话,每换一卷色带清洁一次。具体 方法请参见《Everest打印机使用手册》。

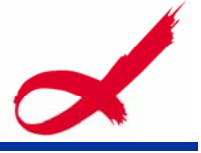

#### 自检校验

重要: 仅执行以下介绍的自检校验。没有专业人员协助时请勿执行其他自检校验。在执行 校验前请确认Producer III设备处于正常状态。

#### 进入和选择自检校验

#### 进入自检模式

- 1. 打开电源
- 2. 等待机器初始化完毕
- 3. 打开舱门
- 4. 按住操作钮直到操作面板显示 'BUTTON DIAGNOSTIC'

# 注意: 在操作钮被按住的时候,其他信息会在操作面板显示出来,不要松开操作钮,直 到操作面板显示 'BUTTON DIAGNOSTIC'

5. 松开操作钮, 机器进入自检模式

#### 选择自检程序

- 1. 需要进入 '\*'号自检就按操作钮 '\*' 次。操作面板上会显示出自检的名称
- 在最后一次按操作钮时,按住不要放开。
   例如 如需要进入4号自检,就按操作钮4次,第四次时按住不要放开,机器就会进入4 号自检程序。
- 3. 进入自检程序后进一步的提示会显示在操作面板上,按照操作提示进行自检

#### 退出自检模式

- 1. 如果一个自检程序正在正确地运行,请按一下操作钮,等待该自检停止
- 当自检停止,操作面板显示回到01号自检,按操作按钮7次并在第7次时按住。
   当操作面板显示 'RELEASE BUTTON'时,松开操作钮,机器退出自检模式

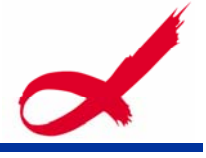

### 1号自检-转盘桶自检

#### Diagnostic Test 1 - Carousel Diagnostic Test

这个自检有两个模式。第一个模式是检测转盘桶的位置。第二个模式是检测机械 臂与转盘桶是否对准

#### 检测转盘桶位置

这个检测校验转盘桶在一体机中的位置是正确的

- 1. 使机器进入自检模式,请参阅本手册的进入和选择自检校验
- 2. 按操作钮 1 次并按住,操作面板上会显示[[01 CAROUSEL CHK DIAGNOSTIC]
- 3. 松开操作钮
- 4. 按下操作钮,旋转转盘槽从当前位置到下一个位置。

# 提示:每一次转盘槽旋转时,操作面板上会显示实际转盘槽位置和目标转盘槽位置。 实际转盘槽位置数被显示为[A+00000],目标转盘槽位置数被显示为[T+00000]。

- 5. 为每一个盘槽重复步骤 4
- 6. 按操作钮1次并按住,退出这个检测,返回自检校验模式

#### 检测机械臂与转盘桶对准

这个检测校验机械臂于每一个盘槽正确对准

- 1. 使机器进入自检模式,请参阅本手册的进入和选择自检校验
- 2. 按操作钮 1 次并按住,操作面板上会显示[01 CAROUSEL CHK DIAGNOSTIC]
- 3. 松开操作钮
- 4. 按住光盘释放钮,放一张光盘到机械臂抓手上,按住光盘
- 5. 松开光盘释放钮,抓手将抓住光盘

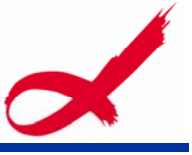

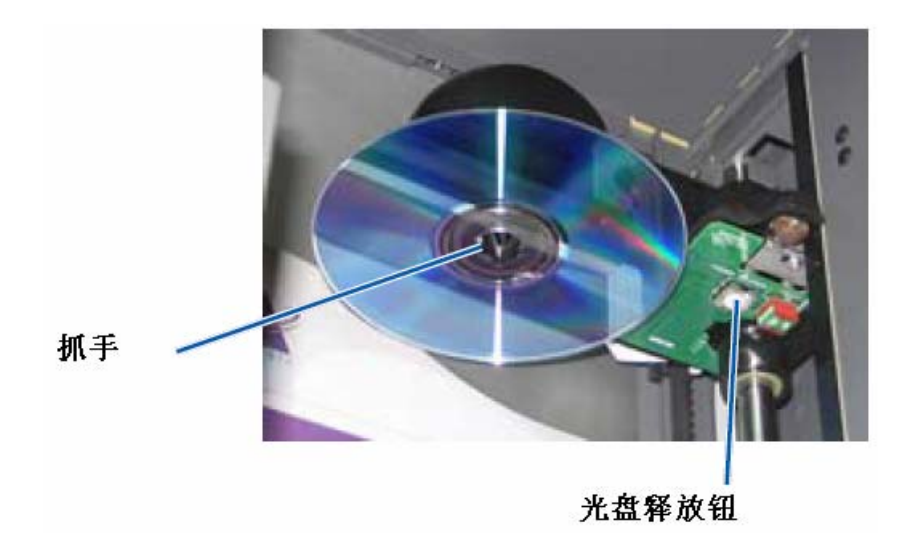

- 6. 按操作钮, 旋转转盘桶到1号盘槽
- 手动将机械臂和光盘向下移动到1号盘槽。确认光盘在移动到盘槽过程 中没有碰到转盘桶。

# 重要!如果在步骤 7 中光盘碰到了转盘桶,则机械臂也许校准错误或者转盘桶硬件有 故障。请执行 3 号自检—校准自检

- 8. 手动将机械臂移出1号盘槽
- 9. 重复步骤 6-8 检测 2, 3 和 4 号盘槽
- 10. 按一下光盘释放钮,释放光盘,并从机械臂上移走
- 11. 按操作钮 1 次并按住,退出这个检测,返回自检校验模式
- 12. 退出自检模式。请参阅本手册中的退出自检模式

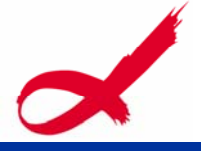

### 3号自检----校准自检

#### Diagnostic Test 3 - Calibrate Diagnostic Test

这个自检有两个模式。第一个模式是检验机械臂能否准确检测转盘桶中的光盘数量。第二个模式是校验转盘桶。

#### 校验机械臂

这个模式是检验机械臂能否准确检测转盘桶中的光盘数量。

- 1. 把盘槽中的光盘全部取出
- 2. 使机器进入自检模式。请参阅本手册的进入和选择自检校验
- 3. 按操作钮 3 次并在第三次时按住,操作面板上会显示[03 CALIBRATE].
- 4. 松开操作钮。机械臂移动到母位置并且操作钮上的灯会闪烁。

#### 提示:

- 如果你想让一体机在机械臂校验后立即执行转盘桶校验,请将机械臂移动到升降柱顶 部然后进入步骤 5
- 如果你只是想执行机械臂校验,请进入步骤5
- 5. 在1号进盘槽中放入一张光盘。重要!只放一张光盘
- 6. 按一下操作钮
- 机械臂移动到1号盘槽
- 机械臂拾起又放下光盘,测量抓手高度
- 机械臂移动到母位置
- 机械臂再移动到1号盘槽,拾起光盘,放入2号盘槽,测量母位置到盘槽底 部高度
- 转盘桶转回1号盘槽。

提示:如果你在步骤 4 中将机械臂移动到升降住顶部,则机械臂会向转盘桶移动,操 作面板上会显示[CAL CAROUSEL POS PUT DISC ON GRPR]。在机械臂上放一张光盘然后进入 校验转盘桶步骤 8

一体机退出3号自检,系统重启。
 提示:3号自检完成后会退出自检模式。

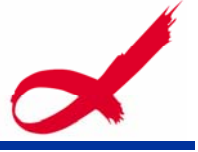

#### 校验转盘桶

这个检测是测量转盘桶位置

- 1. 把盘槽中的光盘全部取出
- 2. 使机器进入自检模式。请参阅本手册的进入和选择自检校验
- 3. 按操作钮 3 次并在第三次时按住,操作面板上会显示[03 CALIBRATE].
- 4. 松开操作钮。机械臂移动到母位置并且操作钮上的灯会闪烁。
- 5. 将机械臂移动到升降柱顶部
- 按住光盘释放钮,放一张光盘到机械臂抓手上,按住光盘,松开光盘是 放钮,抓手抓住光盘
- 7. 按一下操作钮,转盘桶旋转,机械臂会降到1号盘槽中。
- 8. 慢慢地手动将机械臂和光盘降到盘槽中,当光盘下降到距离盘桶顶部
   0.25 英寸时,一体机将禁止光盘向下移动。

提示: 一体机测量转盘桶位置,并在操作面板上显示[CAL CAROUSEL POS 0+00000 N+00000], 0+00000 是旧的偏移值, N+00000 是基于当前盘桶位置的新偏移值。

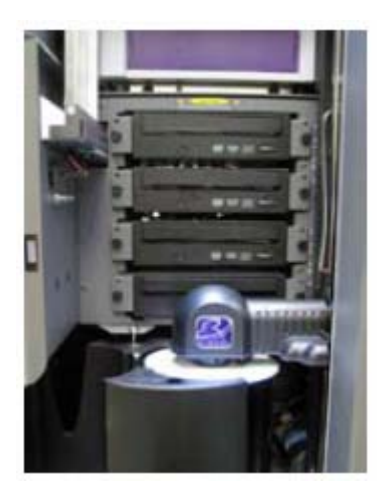

 9. 轻轻地,手动转动转盘桶,如图中 所示,在箭头所指的四个点上使盘 槽边缘与光盘边缘距离相等。
 提示:光盘边缘不能碰到盘槽任何部分。
 如果不在这一步中校准盘槽,那么机械臂

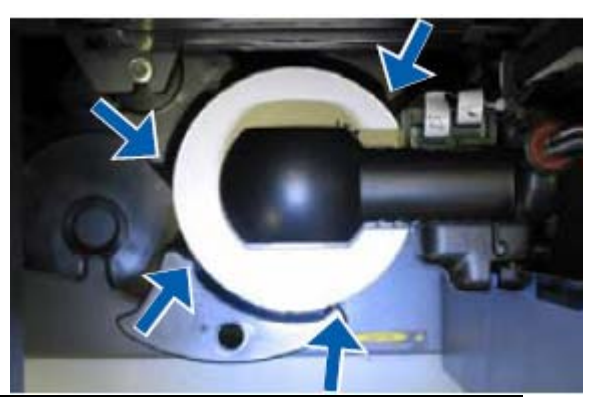

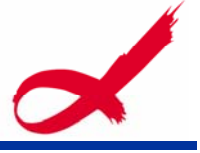

#### 就需要被校准。

10. 按下操作钮

机械臂会下降并将光盘顶到1号盘槽底部,测量转盘桶齿轮系的齿轮间隙。

提示:操作面板会显示[BACKLASH 0+00000 N+00000],0+00000 是旧的偏移值, N+00000 是基于转盘桶调整后的偏移值。

- 机械臂放下光盘到1号盘槽
- 一体机退出3号自检,系统重启。

提示:3号自检完成后会退出自检模式。

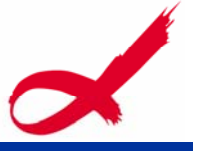

机械臂

光盘释放钮

# 校验打印机

这部分提供了校验Everest或Prism打印机的介绍

- 1. 打开电源。
- 2. 等待初始化结束。

提示:Everest 打印

机需要2<sup>~</sup>3分钟完成初始 化。

- 3. 打开设备前面板。
- 4. 准备校验。
- a. 手动升起机械臂至

#### 最高处。

b. 按住光盘释放钮,放一张光盘到抓手上,按住光盘

抓手

- c. 松开光盘释放钮,抓手抓住光盘
- d. 点击打印机操作钮。打印机盘托弹出。
- 5. 打开防护盖。

提示: 向下看进行校验。

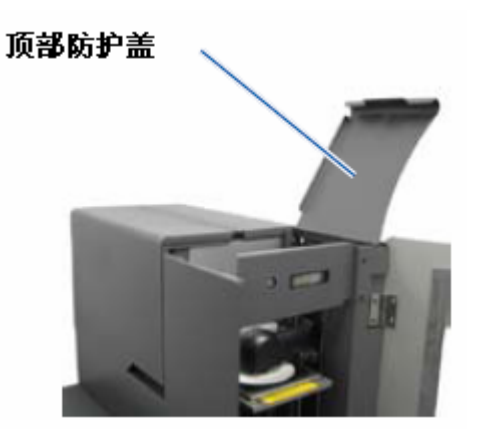

6. 校验打印机

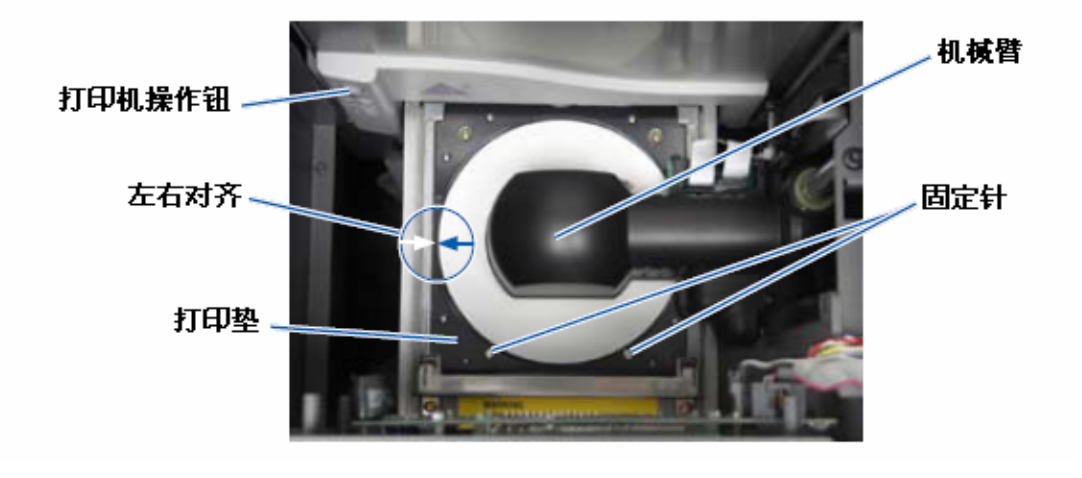

a. 慢慢向下移动机械臂直到光盘落在凹进去的打印垫上面。

b. 如果光盘在横向上无法正确落在打印垫中心上,即图中左右对齐处距离两边 不等,请校验打印机,使其左右对齐。

i. 松开左右调整螺丝。

ii. 滑动整个打印机,注意使整个打印机而不是盘托,调整打印机位置,直到 左右对齐,光盘能够处于打印垫中心处。

iii. 拧紧螺丝。

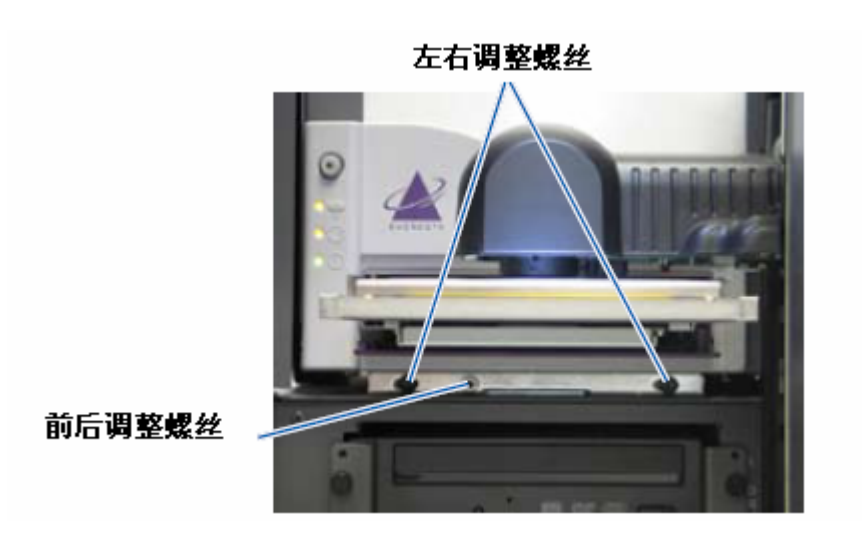

c. 如果光盘在纵向上不能落在打印垫中心上,校验打印机,使其前后对齐。通 过调整打印机前后位置螺丝来调整打印机前后位置。提示:旋转前后调整螺丝即 可调整打印机位置。

Everest: 前端缝隙0.063~ t

Prism:光盘悬在打印垫前边缘上0.010~-0.015~

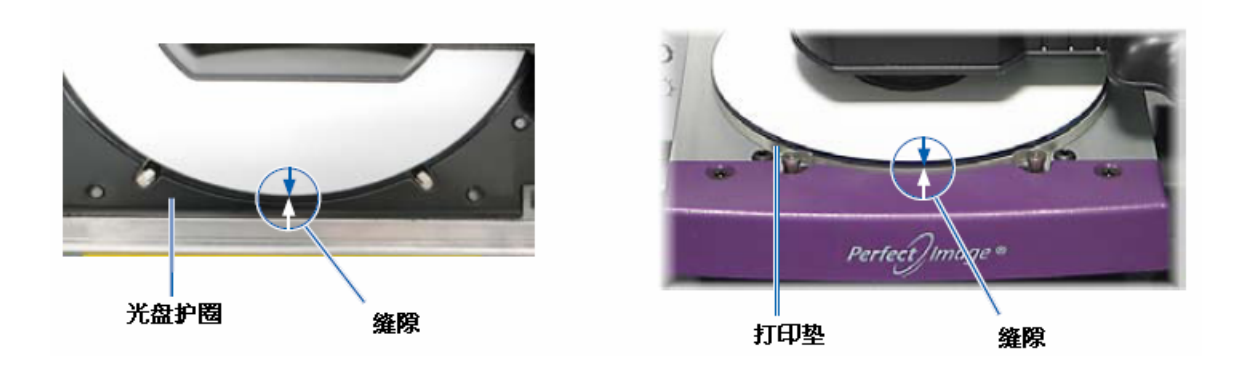

- 7. 升起机械臂。
- 8. 点击打印机操作钮,打印机盘托收回。
- 9. 点击光盘释放键,取下光盘。

提示:把手放在光盘下面来接住光盘。

10. 关闭前面板。

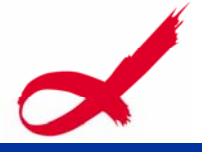

# Gemini Utilities操作方法

Producer 软件包含一个应用程序Gemini Utilities,该程序用于升级固件。你还可以使用该程序更改内置PC名称和配置蜂鸣器。

#### 启动Gemini Utilities

1. 关闭所有应用程序和服务。一定要关闭Production Server

2. 浏览:开始 > 程序 > Rimage > Utilities > Gemini Utilities

| ION 3.548H         | _              |             | Exit                                                                                                    |
|--------------------|----------------|-------------|----------------------------------------------------------------------------------------------------|
|                    |                |             | About                                                                                                    |
| albration Grid     | Port COM       | •           | Flash Leds                                                                                                    |
| re device compati  | billy checking |             |                                                                                                    |
| le Pocket CDs      | Current Baud   | Rate: 960   | 0                                                                                                    |
|                    |                |             |                                                                                                    |
| _                  | # of Beeps     | on Fault:   | 0 ÷                                                                                                    |
| hutdown 🗆 Us<br>Na | e Computer     | Set         | Params                                                                                                    |
|                    | _              |             |                                                                                                    |
| Transporter SN:    | 10003015 F     | Printer SN: |                                                                                                    |
| Update Se          | erial #s       |             |                                                                                                    |
|                    | ION 3.548H     | ION 3.548H  | ION 3.548H<br>Calibration Grid Port: COM8 ▼<br>are device compatibility checking<br>te Pocket CDs Current Baud Rate: 960<br>s |

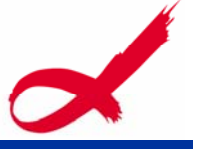

#### 更改内置PC名称

- 1. 选择Override Name信息框。确认没有选中Use Computer Name。
- 2. 在Display Name内,输入新名称。
- 3. 选择Set Params升级。

#### 配置蜂鸣器

您可以更改蜂鸣器报警次数。

- 1. 在 # of Beeps on Fault 区域,选择次数,如果想要关闭蜂鸣器,次数选为 零。
- 2. 选择Set Params升级。

如果您想获得更多支持和产品信息,请登陆 <u>www.rimage.com/support.html</u>进行 查询